# Segurança Social Direta

# **MANUAL PASSO-A-PASSO**

**REGISTO DE REPRESENTAÇÕES POR COMUM ACORDO** Acordos de Cooperação

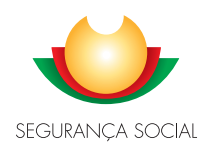

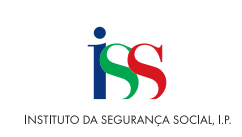

### Introdução

A aplicação de representações foi melhorada e simplificada passando a existir uma única opção Representações", permitindo assim uma experiência única de utilização para todos os tipos de representações.

Nas relações por comum acordo, a entidade que pretenda ser representada poderá efetuar o pedido de representação na Segurança Social Direta, identificando para o efeito o representante, o período da representação e as ações que pretende delegar.

A entidade representante terá de aceitar o pedido de representação na Segurança Social Direta para poder atuar em nome do representado.

Neste sentido, o presente documento, visa ajudar a **registar representações por comum acordo, entre duas entidades** (representado e representante), **no âmbito dos acordos de cooperação**, **para entrega de frequências mensais de utentes**, descrevendo os passos a seguir de modo a proceder com sucesso e em poucos minutos ao seu registo, bem como consultar e tratar os pedidos de representação que enviou.

Aqui como **representante**, também poderá ficar a saber, quais os passos a seguir para consultar, aceitar, rejeitar e cessar os pedidos de representação que lhe são destinados.

## I. Passos a seguir como Representado para Registo de uma representação por comum acordo no âmbito dos Acordos de Cooperação, para entrega de frequências mensais de utentes

1 – Proceda à Autenticação na Segurança Social Direta, com NISS e respetiva password.
 Saiba que para se estabelecer uma representação por comum acordo, o pedido tem de ser efetuado pelo representado e o mesmo tem de ser aceite pelo representante. Ambos têm de ser utilizadores da Segurança Social Direta.

| SEGURANÇA SOCIAL<br>DIRETA                                                                                                    |                                                         |                                                                         |
|----------------------------------------------------------------------------------------------------|---------------------------------------------------------|-------------------------------------------------------------------------|
| Aceda com<br>Utilizator da Segurança Bocial<br>Palavra-chave<br>Palavra-chave<br>Avise-me quanda entrar noutroa serviços<br>relacionados com a Begurança Bocial.<br>Partia articha palavraz-chave<br>Entrar | Faça o seu regis                                        | to na Segurança Social Direta.<br>Gripida e simples.<br>Efetwar Registo |
| autentique-se aqui<br>AUTENTICAÇÃO GOV PT                                                                                                    | Recebi um código de verificação<br>Ativar a minha conta | Tem dóvidas em relação à autenticação?<br>Veja as perguntas freguentes  |
|                                                                                                    | Ver mais informação                                     |                                                                         |
| PORTUGUESA<br>Inskalin, Okoasemine<br>Inscinara socia                                                                                                    |                                                         |                                                                         |

2- Aceda a Perfil Representações

| SEGURANÇA SOCIAL                                                                                                    |                                                                       |                                                               | 1000 C                                                                          | 4                                   | Jinh . |
|----------------------------------------------------------------------------------------------------|-----------------------------------------------------------------------|---------------------------------------------------------------|---------------------------------------------------------------------------------|-------------------------------------|--------|
| Bem-vindo(a)                                                                                                    |                                                                       |                                                               | Dados pessoais                                                                  | Ajuda                               | () Sai |
| NISS                                                                                                    |                                                                       |                                                               | Conta de utilizador                                                             |                                     | 4      |
| 🕷 Conta-corrente 🗸 Famíli                                                                                            | ia 🗸 Emprego                                                          | ✓ Doença √                                                    | Bepresentacões                                                                  |                                     |        |
|                                                                                                    |                                                                       |                                                               | Contactos com a Segurança                                                       | a Social                            | -      |
|                                                                                                    |                                                                       |                                                               | Documentos de prova                                                             |                                     |        |
| Destaques                                                                                                    |                                                                       |                                                               | Conta bancária                                                                  |                                     |        |
| Simule a sua pensão                                                                                                  | de                                                                    | Pensão c                                                      | Aderir à Plataforma de Serv<br>Interoperabilidade                               | iços de                             |        |
| velhice                                                                                                    | ualos estimado da                                                     | Jà é possível real                                            | Representação legal                                                             |                                     |        |
| Sansa quanto se pode feronnal e quaro<br>sua pensão.                                                                 | valor estimato da                                                     | Pedir Pensão de                                               | Veltrice                                                                        |                                     |        |
| B Servicos                                                                                                    |                                                                       |                                                               |                                                                                 |                                     |        |
| Conta-corrente                                                                                                    | Família                                                               |                                                               | Emprego                                                                         |                                     |        |
| Pagamentos e recebimentos e emissão<br>de Documentos de pagamento. Situação<br>contributiva. Entidades contratantes. | Abono de familia e p<br>escolar. Outras prest<br>Subsidios de materni | rova de situação<br>ações familiares.<br>idade, paternidade e | Trabalhadores e remunera<br>Trabalhadores Independe<br>dos Órgãos Estatutários. | ações.<br>ntes. Memb<br>Subsídio de | ros    |

- 3- Aqui pode pedir para ser representado por outro Cidadão ou Empresa para determinadas ações, seguindo os passos que se apresentam:
- Clique em Quem me representa.
- Clique em **Pedir representação.**

| Perfil |                                                                                                    |
|--------|----------------------------------------------------------------------------------------------------|
| Re     | presentações                                                                                                    |
| 0      | Quem eu represento: Consultar quem eu represento e registar-me enquanto representante legal de um cidadão para realizar<br>ações em seu nome.<br>Quem me representa: Consultar quem me representa e nomear representantes que atuem em meu nome para determinadas<br>ações. |
|        |                                                                                                    |
| Qu     | em eu represento                                                                                                    |
|        | . Pedir representação                                                                                                    |

4- A representação tem um período de duração e pode ser cessada por qualquer uma das partes e só se aplica às ações para as quais é estabelecida.

Para identificar a entidade (pessoa coletiva ou singular) que o irá representar e as ações que esta irá desempenhar em seu nome, proceda do seguinte modo:

• Insira o NISS do representante e clique na lupa.

| Perfil<br>Pe | dir representação                                                                                                    |                                                    |
|--------------|----------------------------------------------------------------------------------------------------|----------------------------------------------------|
| 0            | Identificar o cidadão, instituição ou empresa que o irá representar e as ações que irá<br>O pedido deverá ser aceite pelo representante, no prazo de 30 dias. Após este períod | desempenhar.<br>lo o pedido expira a sua validade. |
| 1.<br>Iden   | Identificação<br>tificação > Ações de representação > Resumo                                                                                                    |                                                    |
| NISS         | lo representante 🚯                                                                                                    |                                                    |
| Volt         | ar                                                                                                    | Seguinte: Ações de representação 🔶                 |

<u>Nota:</u> Caso o representante seja uma pessoa singular, insira a **Data de nascimento** do representante clique na lupa e em Seguinte: **Ações de representação** 

Para estabelecer representações no âmbito de Acordos de Cooperação, responda **Sim** à pergunta apresentada clique em Seguinte: **Ações de representação**.

| Pedir                                                | representação                                                                                                    |
|------------------------------------------------------|----------------------------------------------------------------------------------------------------|
| <ul><li>Identif</li><li>0 pedi</li></ul>             | car o cidadão, instituição ou empresa que o irá representar e as ações que irá desempenhar.<br>do deverá ser aceite pelo representante, no prazo de 30 dias. Após este período o pedido expira a sua validade. |
| 1. Ident                                             | ificação                                                                                                    |
| naenaneaya                                           | <ul> <li>Adona ne rebusariurada &gt; uraanuo</li> </ul>                                                                                                    |
|                                                      |                                                                                                    |
| ISS do repre                                         | sentante ()                                                                                                    |
| IISS do repre<br>ome do repre<br>retende esta        | sentante ()<br>×<br>esentante<br>belecer representações no âmbito de Acordos de Cooperação?                                                                                                    |
| ISS do repre<br>ome do repre<br>etende esta<br>) Não | sentante ()<br>x<br>ssentante<br>belecer representações no âmbito de Acordos de Cooperação?<br>Sim                                                                                                    |
| ISS do repre<br>lome do repre<br>retende esta<br>Não | sentante ()<br>x<br>rsentante<br>belecer representações no âmbito de Acordos de Cooperação?<br>Sim                                                                                                    |

- 5- Para delegar ao representante a realização da ação em seu nome "envio de frequência mensal de utentes da IPSS" proceda da seguinte forma:
- Selecione Ações de representação

| Perfil<br>Pedir representação                                                                                                    |
|----------------------------------------------------------------------------------------------------|
|                                                                                                    |
| <ul> <li>Identificar o cidadão, instituição ou empresa que o irá representar e as ações que irá desempenhar.</li> <li>O pedido deverá ser aceite pelo representante, no prazo de 30 dias. Após este período o pedido expira a sua validade.</li> </ul> |
|                                                                                                    |
| 2. Ações de representação<br>Identificação > Ações de representação > Resumo                                                                                                    |
| Estabelecimento Selecione                                                                                                    |
| Ações de representação                                                                                                    |
| Selecione 🗸                                                                                                    |
| Selecione                                                                                                    |
| Representante submete o envio de frequência mensal de utentes da IPSS                                                                                                    |
| Adicionar ação de representação para estabelecimento                                                                                                    |

- Insira as datas relativas ao início e fim do Período da representação, sabendo que:
  - A data de início deve ser maior ou igual à data corrente.
  - Não é obrigatório indicar o fim do período de representação. Nesta situação, esta relação fica sem termo.
  - Tenha em atenção que não podem existir sobreposições de períodos para o mesmo representado, representante e ação

| Pedir representação                                                                                                    |                                |
|----------------------------------------------------------------------------------------------------|--------------------------------|
| <ul> <li>Identificar o cidadão, instituição ou empresa que o irá representar e as ações que irá desempenh</li> <li>O pedido deverá ser aceite pelo representante, no prazo de 30 dias. Após este período o pedido e</li> </ul> | nar.<br>expira a sua validade. |
| 2. Ações de representação<br>Identificação > Ações de representação > Resumo                                                                                                    |                                |
| Estabelecimento                                                                                                    |                                |
| SEDE 🗸                                                                                                    |                                |
| Representante submete o envio de frequência mensal de utentes da IPSS 💙                                                                                                    |                                |
| Periodo da representação<br>2023-12-10 ma aaaa-mm-dd ma                                                                                                    |                                |
| Adicionar ação de representação para estabelecimento                                                                                                    |                                |
| Não existem ações de representação adicionadas.                                                                                                    |                                |
| ♠Anterior: Identificação                                                                                                    | Seguinte: Resumo 🔶             |
|                                                                                                    |                                |

• Clique em Adicionar ação de representação. A ação de representação surge

adicionada. Para cada estabelecimento que pretenda delegar esta ação repita os

passos anteriores.

Nota: Caso pretenda, pode remover esta ação, clicando em Ações.

| Pedir repr                              | esentação                                                                   |                                               |                                                                    |              |
|-----------------------------------------|-----------------------------------------------------------------------------|-----------------------------------------------|--------------------------------------------------------------------|--------------|
| Identificar o cide     O pedido deverá  | adão, instituição ou empresa que o<br>i ser aceite pelo representante, no p | irá representar e as<br>orazo de 30 dias. Apo | ações que irá desempenhar.<br>is este período o pedido expira a su | a validade.  |
| 2. Ações de re<br>Identificação > Ações | epresentação<br>s de representação > Resumo                                 |                                               |                                                                    |              |
| Estabelecimento<br>Selecione V          |                                                                             |                                               |                                                                    |              |
| Ações de representação<br>Selecione     | D                                                                           | ~                                             |                                                                    |              |
| Período da representaç                  | ão                                                                          |                                               |                                                                    |              |
| aaaa-mm-dd 🋗 a                          | aaaa-mm-dd 🛗                                                                |                                               |                                                                    |              |
| Adicionar ação de rej                   | presentação para estabelecimento                                            |                                               |                                                                    |              |
| Estabelecimento                         | Ações de representação                                                      |                                               | Período                                                            | Ações        |
| SEDE                                    | Representante submete o env                                                 | vio de fr                                     | 2023-12-10 a sem termo                                             | I            |
|                                         | <                                                                           | Página 1 >                                    | •                                                                  | Remover ação |

• Para avançar, clique em Seguinte: Resumo.

Perfil

| Pedir repr                                                      | esentação                                                                                             |                                                                                  |               |
|-----------------------------------------------------------------|----------------------------------------------------------------------------------------------------|----------------------------------------------------------------------------------|---------------|
| <ul> <li>Identificar o cida</li> <li>O pedido deverá</li> </ul> | dão, instituição ou empresa que o irá representa<br>ser aceite pelo representante, no prazo de 30 dia | e as ações que irá desempenhar.<br>s. Após este período o pedido expira a sua va | lidade.       |
| 2. Ações de re<br>Identificação > Ações                         | epresentação<br>de representação > Resumo                                                             |                                                                                  |               |
| Estabelecimento<br>Selecione                                    |                                                                                                    |                                                                                  |               |
| Ações de representação<br>Selecione                             |                                                                                                    | v                                                                                |               |
| Período da representaçã<br>aaaa-mm-dd 🋗 a 📘                     | io 🛗                                                                                                  |                                                                                  |               |
| Adicionar ação de rep                                           | resentação para estabelecimento                                                                       |                                                                                  |               |
| Estabelecimento                                                 | Ações de representação                                                                                | Período                                                                          | Ações         |
| SEDE                                                            | Representante submete o envio de fr                                                                   | 2022-05-10 a sem termo                                                           | 1             |
|                                                                 | < Página 1 🗦                                                                                          |                                                                                  | 10 🗸          |
| ←Anterior: Identificaçã                                         | 0                                                                                                    | Seguir                                                                           | ite: Resumo 🔶 |

- 6- No resumo depois de verificar que a informação apresentada está correta:
- Clique em Enviar pedido de representação.

Perfil Pedir representação Identificar o cidadão, instituição ou empresa que o irá representar e as ações que irá desempenhar.
 O pedido deverá ser aceite pelo representante, no prazo de 30 dias. Após este período o pedido expira a sua validade 3. Resumo de representação > **Resumo** Identificação do representante NISS do representante Nome do representante nde estabelecer representações no âmbito de Acordos de Cooperação? Ações de representação Estabelecimento Ações de representação Período Representante submete o envio de fr... 2022-05-10 a sem termo SEDE < Página 1 > 10 🗸 ←Anterior: Ações de representação

O pedido de representação foi registado, sendo necessário que o representante aceite o pedido para o representar. Só após a aceitação por parte do representante é que esta representação entra em vigor.

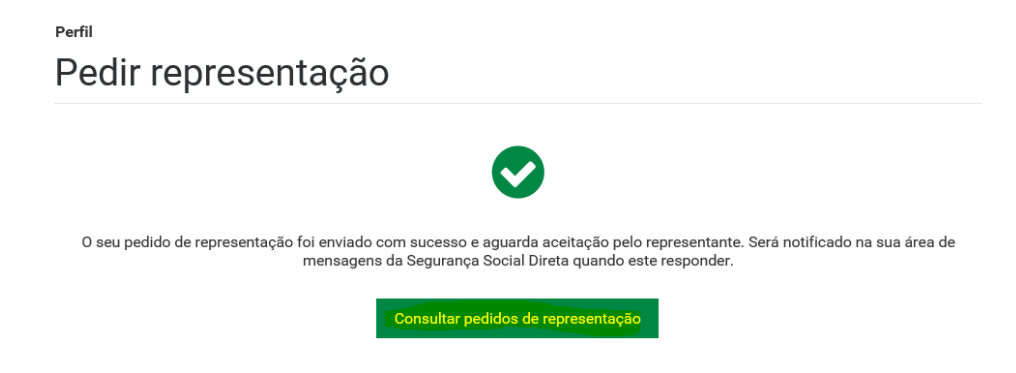

Quando o representante aceitar/rejeitar o pedido da representação, será enviada mensagem para a caixa de mensagens da Segurança Social Direta do representado.

<u>Saiba que</u>: Para que o pedido de representação seja válido, o mesmo tem de ser aceite pelo representante, durante o tempo de validade, que é de 30 dias. Após este período, o pedido de representação expira, tendo de se efetuar um novo.

# II. Passos a seguir para tratamento e consulta dos pedidos de representação que registou <u>na qualidade de representado</u>

- 2- Para consultar a caixa de Mensagens da Segurança Social Direta:
- Aceda a Mensagens e poderá consultar os seus pedidos de representação

| 0             | SEGURANÇA SOCIAL<br>DIRETA |           |                  | -              |                   |            | Ö                     | Jinho                  |
|---------------|----------------------------|-----------|------------------|----------------|-------------------|------------|-----------------------|------------------------|
| Bern-vi       | indo(a).                   |           |                  |                | <b>≜</b> Perfil ∨ | Mensagens  | € Ajuda               | () Sair                |
| NISS *        |                            |           |                  |                |                   | Preciso de |                       | Q                      |
| #             | Conta-corrente 🗸           | Família 🗸 | Emprego 🗸        | Doença 🗸       | Pensõ             | es 🗸       |                       |                        |
|               | Mensager                   | าร        |                  |                |                   |            |                       |                        |
| Pesqu         | uisar mensagens            | Q 🗸 Pesqu | isa Rápida       |                |                   |            |                       |                        |
| <u>Pesqui</u> | <u>sa avançada</u>         |           |                  |                |                   |            |                       |                        |
|               | ✓ Ações                    |           |                  |                |                   |            | Mensag                | <u>gens arquivadas</u> |
|               | De ≎                       |           | Assunto: ≎       |                |                   |            | Rece                  | ebida: ≎               |
|               | Segurança Socia            | al Direta | Pedido de repres | entação aceite |                   | 2          | <mark>021-05-1</mark> | 0 11:25 Ações          |

- 3- Para consultar o estado do(s) pedido(s) que registou:
- Aceda a Perfil **Representações**:

| Perfil                                                                             |                                         |                                                                                         |                                                       |                          |
|------------------------------------------------------------------------------------|-----------------------------------------|-----------------------------------------------------------------------------------------|-------------------------------------------------------|--------------------------|
| Representaço                                                                       | es                                      |                                                                                         |                                                       |                          |
| Quem eu represento: Con<br>ações em seu nome.<br>Quem me representa: Cor<br>ações. | sultar quem eu rep<br>sultar quem me re | resento e registar-me enquanto representan<br>presenta e nomear representantes que atue | te legal de um cidadão par<br>m em meu nome para dete | ra realizar<br>erminadas |
| Quem eu represento                                                                 | Qu <mark>em me rep</mark>               | resenta                                                                                 |                                                       |                          |
| Pedidos enviados a a                                                               | guardar resp                            | posta                                                                                   | Pedir rep                                             | resentação               |
| Representante ≎                                                                    |                                         | Ação de representação ≎                                                                 | Responder até 🔅                                       | Ações                    |
| ×                                                                                  | ١                                       | Representante submete o envio                                                           | 2021-06-09                                            | I                        |
|                                                                                    |                                         |                                                                                         | Consult                                               | ar Pedido                |

• Em seguida Clique em Quem me representa.

E será apresentada uma tabela com os pedidos registados, com a identificação do representante, ação e estado da representação.

Por defeito são apresentadas todas as relações de representação, no entanto, pode pesquisar todo o histórico das relações de representação, por NISS do representante e/ ou pelo estado das relações de representação.

Para saber mais sobre cada um dos pedidos, aceda a Ações e selecione Consultar pedido.

- 4- Para cessar uma relação de representação, aceda a Perfil Representações, e em seguida:
- Clique em **Quem me Representa**
- Aceda a Ações e selecione Consultar Pedido.

| Quem eu represento                       | <mark>Quem me representa</mark> |                              |                       |                    |
|------------------------------------------|---------------------------------|------------------------------|-----------------------|--------------------|
|                                          |                                 |                              | Pedir represe         | ntação             |
| Relações de Repres<br>NISS Representante | entação<br>Estado<br>Todos      | ~                            |                       |                    |
| Pesquisar <u>Limpar</u>                  |                                 |                              |                       |                    |
| Representante ¢                          | A                               | ção de representação ≎       | Estado ≎              | <mark>Ações</mark> |
| ·                                        | Re                              | epresentante submete o envio | Aceite<br>Consultar I | Pedido             |

• Clique em Cessar representação.

| Perfil                                                                        | tar podido do roprosontação                                         |
|-------------------------------------------------------------------------------|---------------------------------------------------------------------|
| Consu                                                                         | tal pedido de representação                                         |
| Identificaç                                                                   | ão do representado                                                  |
| NISS do represe                                                               | ntado Nome do representado                                          |
| Dados d<br>Ação de repr<br>Entrega, cons<br>remuneraçõe<br>Estado<br>Em vigor | Confirma a cessão da representação com representar de remunerações. |
| Data do pedido<br>2021-05-05                                                  | Data da aceitação<br>2021-05-06                                     |
| Voltar                                                                        | Cessar representação                                                |

• A representação será cessada com sucesso.

Perfil Consultar pedido de representação

O representante receberá na sua caixa de mensagens da Segurança Social Direta a informação da cessação da representação.

×

III- Passos a seguir na qualidade de representante para tratamento e consulta dos Pedidos de Representação que lhe são destinados.

#### 1- Consultar a caixa de Mensagens da Segurança Social Direta

Sempre que lhe seja endereçado um pedido de representação, receberá uma mensagem na sua caixa de mensagens da Segurança Social Direta a indicar que foi registado um pedido de outra Entidade para atuar como seu representante em alguma(s) ação(ões). Este pedido terá de ser aceite até á data limite apresentada na mensagem. Para o efeito deverá efetuar o seguinte passo:

### • Aceda Mensagens

| 0                                                                                                    | SEGURANÇA SOCIAL<br>DIRETA |           | -         |          | ≜ Perfil ~ |            | 쓷<br>Ø Ajuda | Jinho.<br>300 502 502<br>© Sair |
|----------------------------------------------------------------------------------------------------|----------------------------|-----------|-----------|----------|------------|------------|--------------|---------------------------------|
| Bem-vi<br>NISS                                                                                                    | ndo(a),                    |           |           |          |            | Preciso de |              | ۹                               |
| ñ                                                                                                    | Conta-corrente 🗸           | Família 🗸 | Emprego 🗸 | Doença 🗸 | Pensõ      | es 🗸       |              |                                 |
| Assunto: Pedido de representação                                                                                                    |                            |           |           |          |            |            |              |                                 |
| Segurança Social Direta                                                                                                    |                            |           |           |          |            |            |              |                                 |
| Foi registado em 2021-05-10 o pedido de representação para                                                                                                    |                            |           |           |          |            |            |              |                                 |
| Ação: Entrega, consulta e substituição de declarações mensais de remunerações                                                                                                    |                            |           |           |          |            |            |              |                                 |
| Após o pedido ser aceite, o representante poderá atuar em nome do seu representado.                                                                                                    |                            |           |           |          |            |            |              |                                 |
| Para aceitar ou rejeitar, aceda a "Quem represento" em Perfil-Alepresentação.<br>O prazo máximo para responder a este pedado é até 2021-06-09. Caso não responda até esta data, perderá a validade. |                            |           |           |          |            |            |              |                                 |

2- Para aceitar/rejeitar um pedido de representação, deverá proceder do seguinte modo:

- Aceda a Perfil Representações,
- Clique em Quem eu Represento (serão apresentados os pedidos de representação que lhe foram feitos e que se encontram a aguardar resposta. No pedido que se encontra a aguardar resposta:
- Aceda a **Ações** e selecione **Consultar Pedido**.

| Representações                                                                                                    |                    |                  |               |                 |          |
|----------------------------------------------------------------------------------------------------|--------------------|------------------|---------------|-----------------|----------|
| Quem eu represento: Consultar quem eu represento e registar-me enquanto representante legal de um cidadão para realizar           Quem me representa: Consultar quem me representa e nomear representantes que atuem em meu nome para determinadas ações. |                    |                  |               |                 |          |
| \Lambda Existem pedidos de representação pendentes de respostas.                                                                                                    |                    |                  |               |                 |          |
| Quem eu represento                                                                                                    | Quem me representa |                  |               |                 |          |
| Pedidos a aguardar resposta Registar representação legal                                                                                                    |                    |                  |               |                 | äo legal |
| Representado 🗘                                                                                                    | Ação de repre      | esentação ≎      | Estado 🗘      | Responder até 🔅 | Ações    |
|                                                                                                    | Consultar valo     | ores a pagar e e | Por responder | 2021-06-09      | I.       |
|                                                                                                    |                    |                  |               | Consultar I     | Pedido   |

De acordo com o que pretende:

Clique em Aceitar ou Rejeitar pedido de representação

| Perfil<br>Consultar pedido de representação                                                                                                    |                                                     |  |  |  |
|----------------------------------------------------------------------------------------------------|-----------------------------------------------------|--|--|--|
| A Este pedido de representação, ainda não foi validado                                                                                                    |                                                     |  |  |  |
| Identificação do representado                                                                                                    |                                                     |  |  |  |
| NI <u>SS</u> do representado                                                                                                    | Nome do representado                                |  |  |  |
| Dados da representação                                                                                                    |                                                     |  |  |  |
| Ação de representação<br>Consultar valores a pagar e emitir documento de pagamento<br>(âmbito voluntário somente - não inclui dividas em execução<br>fiscal). |                                                     |  |  |  |
| <b>Estado</b><br>Por responder                                                                                                    | Período da Representação<br>2021-11-10 a 2025-05-10 |  |  |  |
| Data do pedido<br>2021-05-10                                                                                                    |                                                     |  |  |  |
| Voltar Rejeitar pedido d                                                                                                    | le representação                                    |  |  |  |

Caso **aceite** o pedido de representação, será apresentada informação de que a relação de representação foi criada com sucesso.

Nesta situação, será enviada uma mensagem para a caixa de mensagens da Segurança Social Direta do representado a comunicar que o pedido foi aceite. A relação de representação terá início na data indicada no período da representação.

Caso **rejeite** o pedido de representação, o representado receberá na sua caixa de mensagens da Segurança Social Direta a informação da sua rejeição.

- 3- Para cessar uma relação de representação, aceda a Perfil Representações, e em seguida:
- Clique em **Quem eu Represento**
- Aceda a **Ações** e selecione **Consultar Representação**.

| Representações                                                                                                    |                                                   |  |  |  |  |
|----------------------------------------------------------------------------------------------------|---------------------------------------------------|--|--|--|--|
| Quem eu represento: Consultar quem eu represento e registar-me enquanto representante legal de um cidadão para realizar           ações em seu nome.           Quem me representa: Consultar quem me representa e nomear representantes que atuem em meu nome para determinadas ações. |                                                   |  |  |  |  |
| Quem eu represento Quem me represe                                                                                                    | nta                                               |  |  |  |  |
| Pedidos a aguardar resposta                                                                                                    |                                                   |  |  |  |  |
| Não existem pedidos de representação por responder.<br>Registar representação legal                                                                                                    |                                                   |  |  |  |  |
| Relações de Representação                                                                                                    |                                                   |  |  |  |  |
| NISS Representado Estado<br>Todos                                                                                                    | ~                                                 |  |  |  |  |
| Pesquisar Limpar                                                                                                    |                                                   |  |  |  |  |
| Representado ¢                                                                                                    | Ação de representação o Consultar Representação s |  |  |  |  |
|                                                                                                    | Entrega consulta e substitui                      |  |  |  |  |

• Clique em Cessar representação.

| Perfil                                       |                                                                                                    |
|----------------------------------------------|----------------------------------------------------------------------------------------------------|
| Consul                                       | tar pedido de representação                                                                                   |
|                                              |                                                                                                    |
| Identificaç                                  | ão do representado                                                                                            |
| NISS do represe                              | ntado Nome do representado                                                                                    |
|                                              |                                                                                                    |
| Dados d                                      | Cessar pedido de representação 🗙                                                                              |
| Ação de repr<br>Entrega, cons<br>remuneraçõe | Confirma a cessão da representação com prepresentar a entidade para a ação Declaração mensal de remunerações. |
| Estado<br>Em vigor                           |                                                                                                    |
| Data do pedido<br>2021-05-05                 | Data da aceitação<br>2021-05-06                                                                               |
| Voltar                                       | Cesar representação                                                                                           |

• A representação será cessada com sucesso.

Consultar pedido de representação

✓ Representação cessada com sucesso.

O representado receberá na sua caixa de mensagens da Segurança Social Direta a informação da cessação da representação.